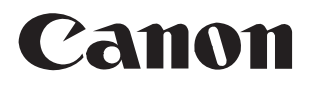

# imagePROGRAF はじめにお読みください

### TM-305/TM-300/TM-205/TM-200

日本語

### セットアップガイド

ご使用前に必ず本書をお読みください 将来いつでも参照できるように大切に保管してください

●・このセットアップガイドは TM-305 のイラストで説明しています。基本的な操作は同じですが、ご使用の機種とイラストが異なる場合がありますので、あらかじ 重要 めご了承ください。

### セットアップの前に

本製品を安全にお使いいただくための注意事項をお読みください。 ⇒<u>クイックガイド(別冊)</u>

### 設置スペースの確認

設置には、プリンターの周囲で作業できるよう下記のスペースの確保を推奨します。 お買い上げの機種の完成イメージと、プリンターの設置に必要なスペースをご確認ください。

🕐 ・機種によって、プリンタースタンドはオプションの場合があります。

**重要・**プリンタースタンドに付属しているバスケットの使用方法によって、プリンターの前方に必要なスペースは異なります。ここではイラストのポジションで使用す る場合の設置スペースを記載しています。

#### TM-305/TM-300

設置スペース(幅×奥行×高さ) ・SD-32 使用時:1689 × 1700 × 1360 mm

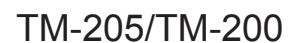

設置スペース(幅×奥行×高さ)

・スタンド未使用時:1382 × 1358 × 739 mm
 ・SD-23 使用時:1382 × 1700 × 1360 mm

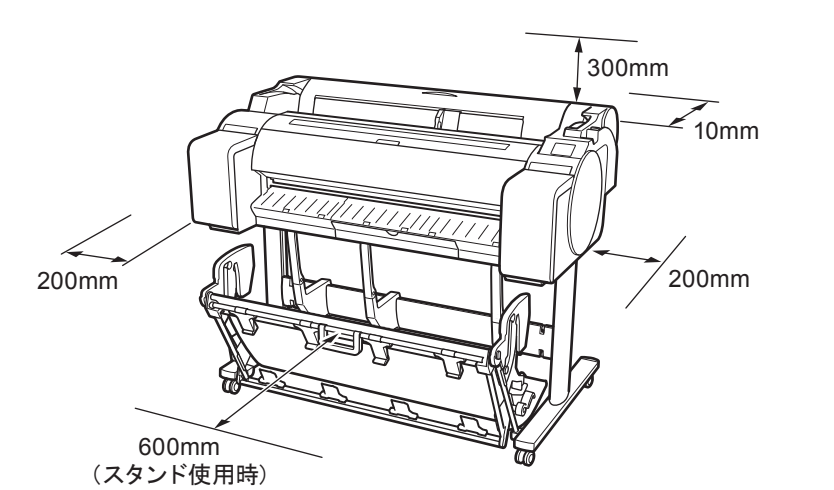

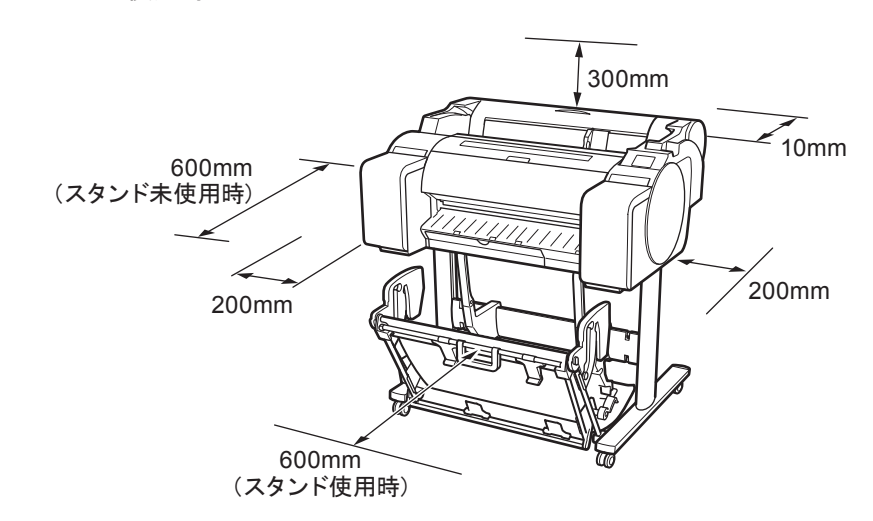

セットアップの流れ

1

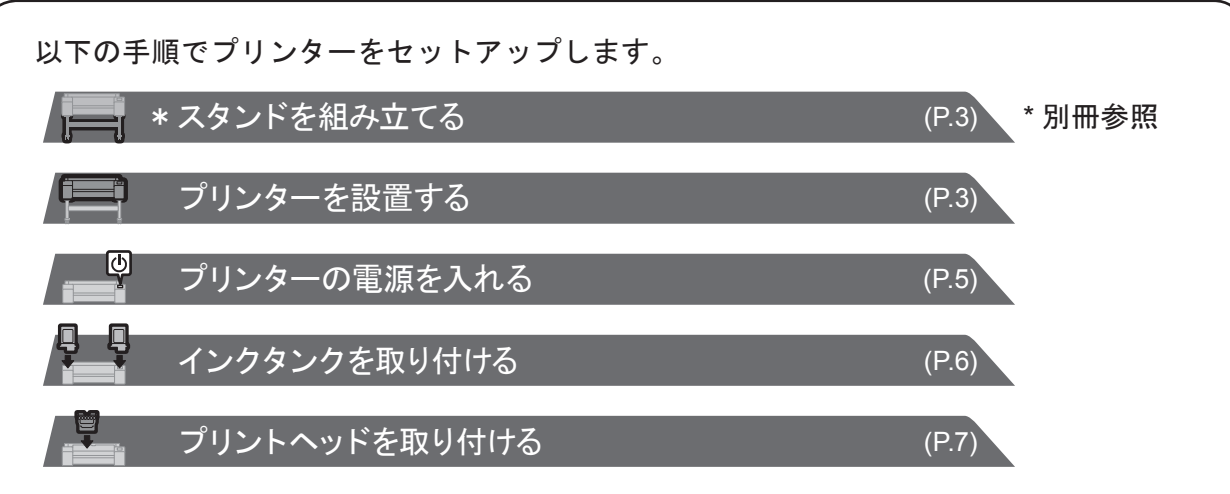

セットアップ中にエラーメッセージが表示されたり、トラブ ルが起きたときは「メッセージが表示されたときには」(P.14) を参照してください。

 Windows は、米国 Microsoft Corporationの米国およびその他の国に おける登録商標または商標です。

|                                                                          | (P.9)    |
|--------------------------------------------------------------------------|----------|
| <ul> <li>・プリントヘッドの調整や接続方法の選択をする<br/>(P.*</li> <li>・プリンターを接続する</li> </ul> | 11 ~ 13) |
| ・セットアップの完了後には、こちらもご確認ください。                                               | 2        |
| - スマートフォンやタブレットで印刷                                                       | (P.13)   |
| ↓ 収納場所について                                                               | (P.13)   |
|                                                                          | (P.13)   |
| かつ オンラインマニュアルを表示するには                                                     | (P.14)   |

© CANON INC. 2018

XXXXXXXXX

RMC (Regulatory Model Code): K10489 RMC (Regulatory Model Code): K10490 RMC (Regulatory Model Code): K10487 RMC (Regulatory Model Code): K10488

PRINTED IN XXXXXXXX

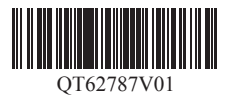

QT6-2787-V01

### 同梱品一覧

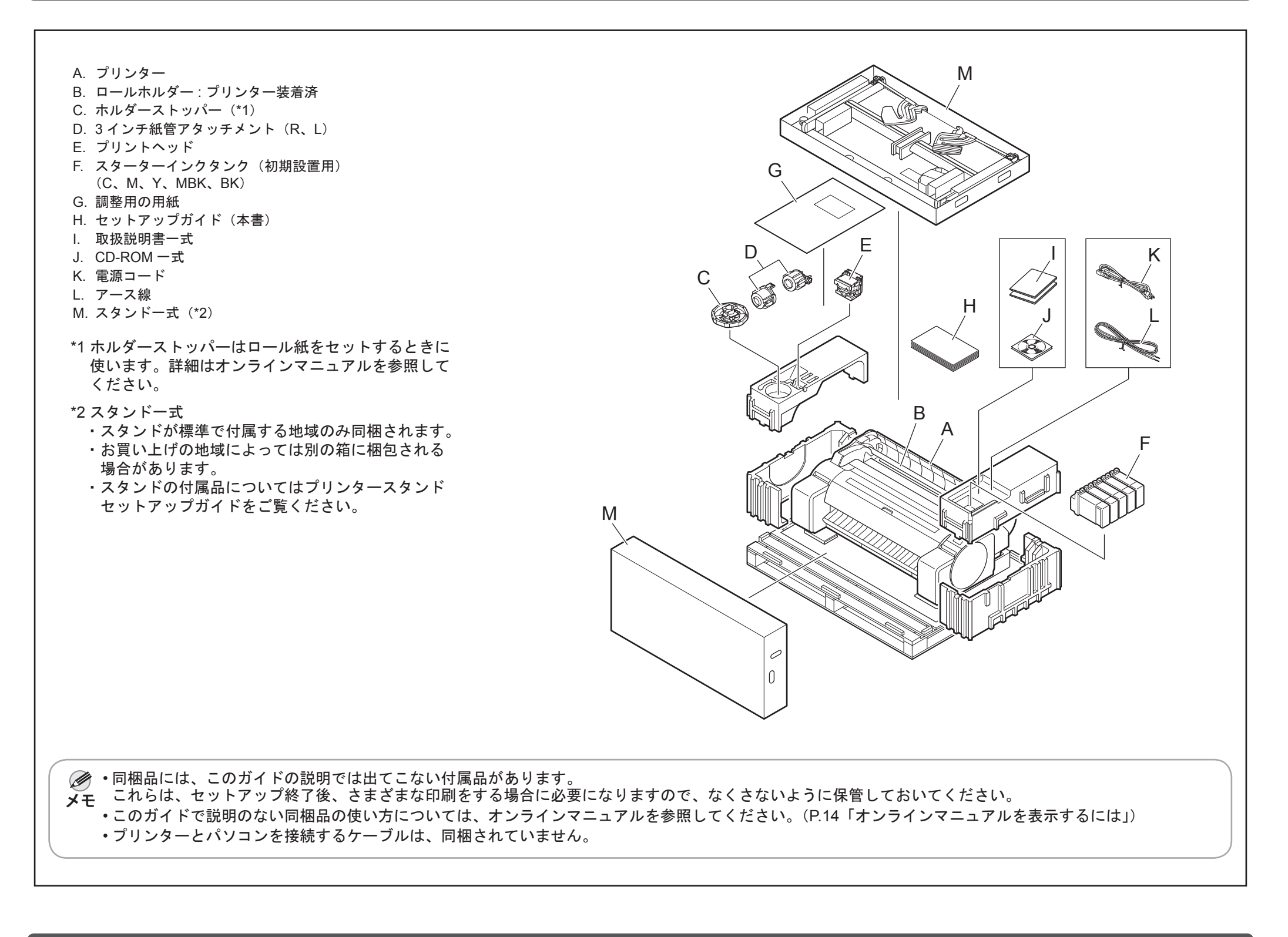

### 本プリンター付属のマニュアル

このプリンターには以下のマニュアルが付属しています。

#### 紙マニュアル

#### セットアップガイド(本書)

プリンターのセットアップ方法が記載されています。

#### 【プリンタースタンド セットアップガイド】

スタンドの組み立て方法が記載されています。 お買い上げの地域やお買い上げ時の選択によっては付 属しない場合があります。

#### クイックガイド

本製品を安全にお使いいただくための注意事項 や、用紙、インクタンクおよびプリントヘッド の交換に関する情報が記載されています。

#### 電子マニュアル

#### オンラインマニュアル

ロール紙やカット紙への基本的な印刷方法に加え、用紙を節約する方法や付属のソフトウェアを使ったポスターや垂れ幕の作成方法、印刷品質の調整方法など、一歩進んだ使い方も記載されています。

電子マニュアルをご覧になるには「オンラインマニュアル を表示するには」(P.14)を参照してください。

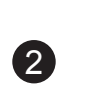

## 📑 スタンドを組み立てる

・スタンドを使用する場合

⇒ プリンタースタンド セットアップガイド(別冊) を参照して、プリンターを設置するためのスタンドを組み立てます。

- ・スタンドを使用しない場合
- ⇒「プリンターを設置する」に進みます。

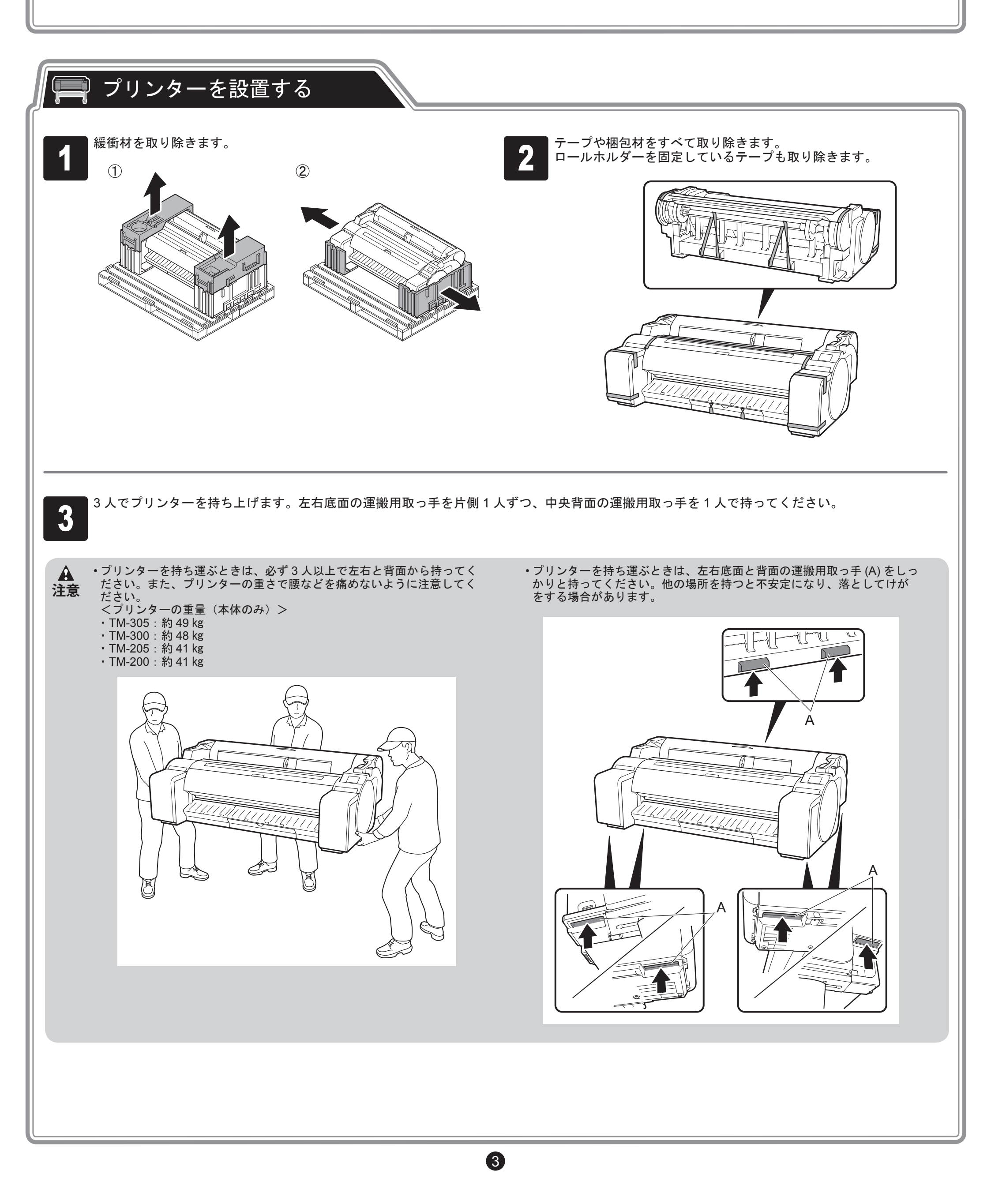

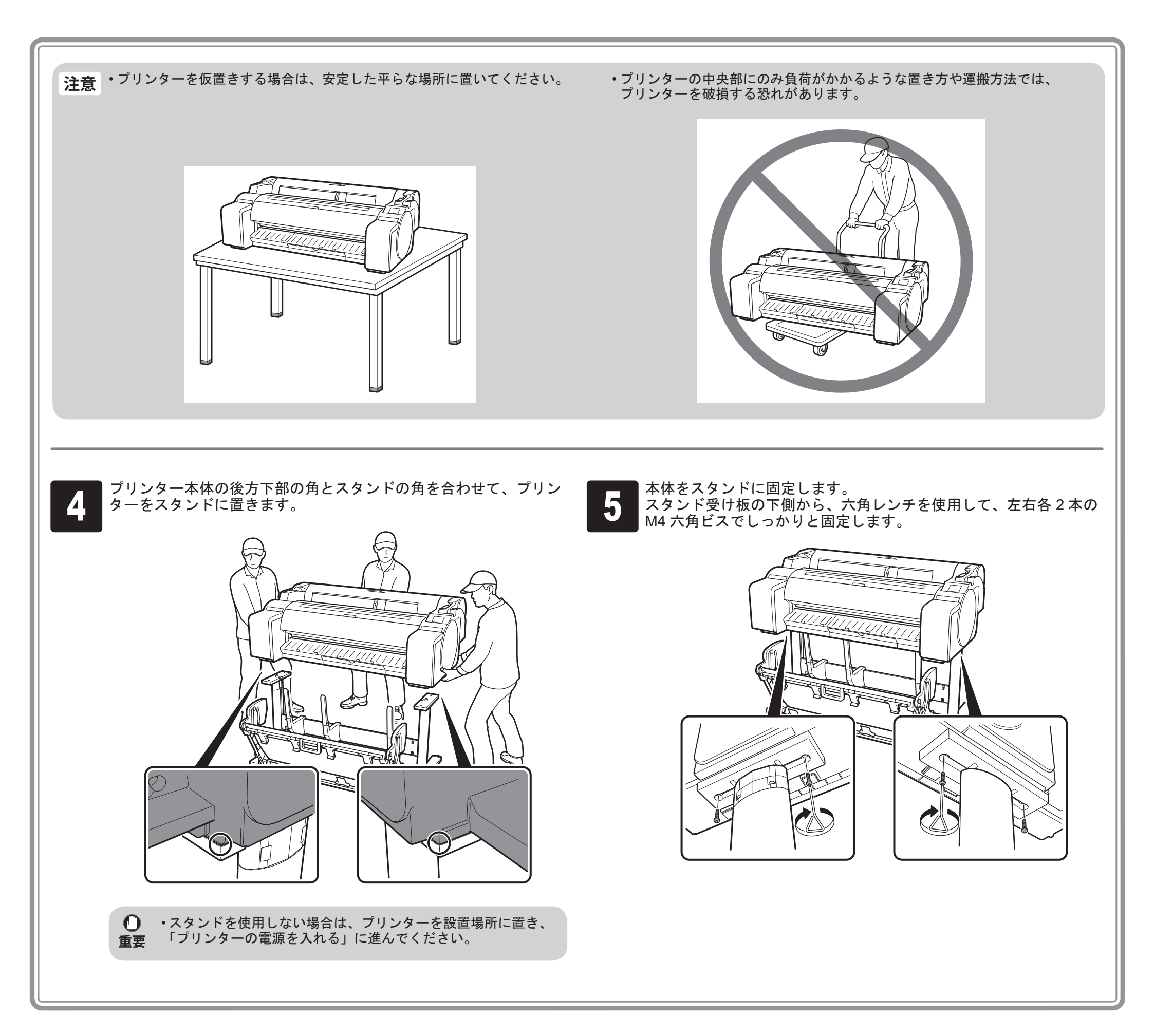

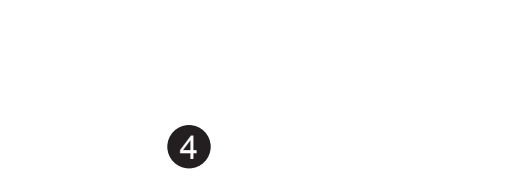

## 🖳 プリンターの電源を入れる

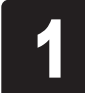

プリンター側面の電源コネクタに電源コードを差し込み、プリン ター背面のアース端子に市販のドライバを使ってアース線を取り付 けます。

PE

- 2
  - アース端子にアース線を、コンセントに電源コードを接続します。

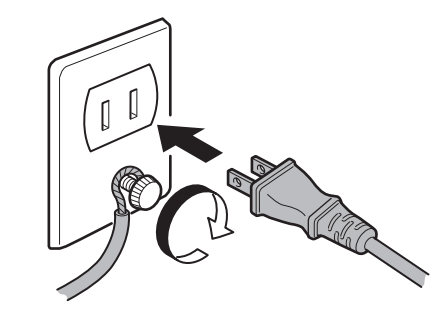

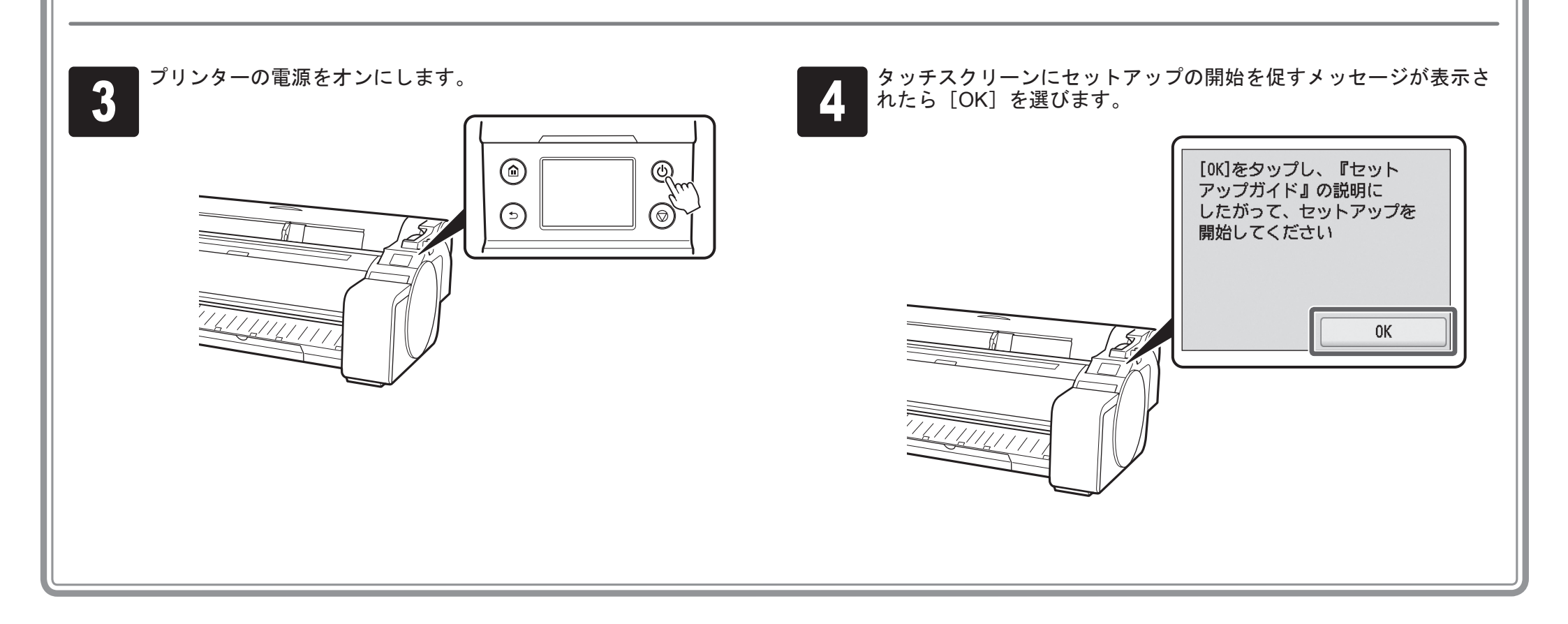

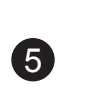

## 🖳 🖳 インクタンクを取り付ける

画面の指示に従って5個のインクタンクを取り付けます。

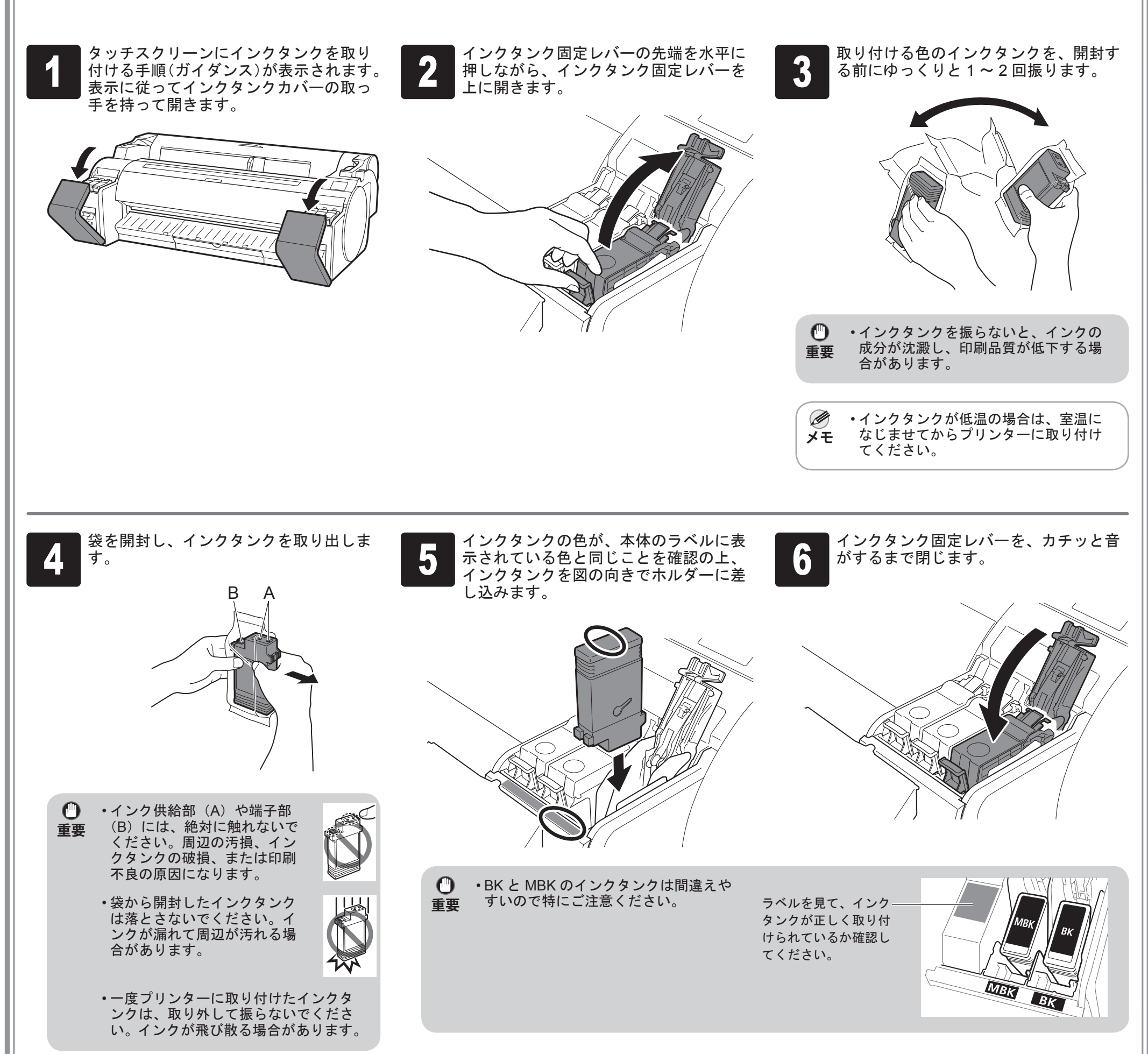

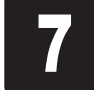

手順2から6を繰り返して、すべてのイ ンクタンクを取り付けます。

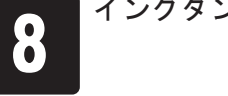

インクタンクカバーを閉じます。

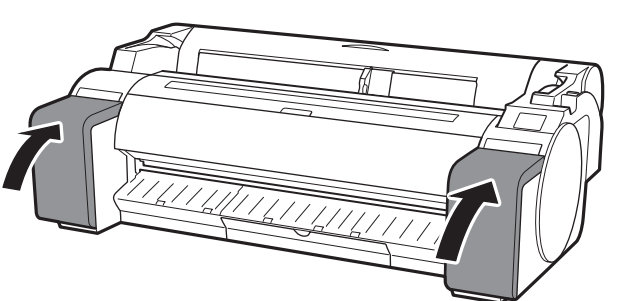

6

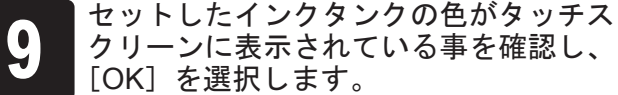

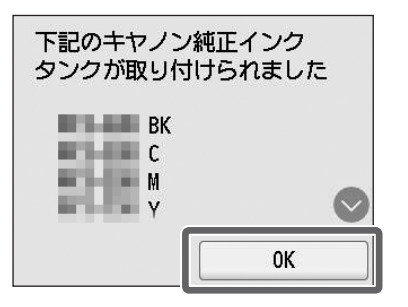

• タッチスクリーンに色が表示されない 場合は、手順2、手順6を繰り返して 重要 ください。

## プリントヘッドを取り付ける

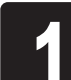

タッチスクリーンにトップカバーを開ける指示が表示されたら、 トップカバーを開けます。

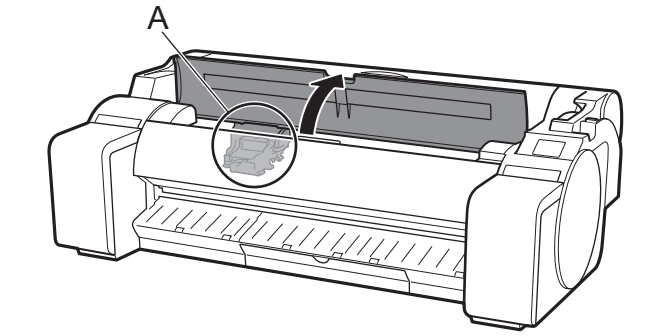

タッチスクリーンにプリントヘッド取り付けの手順(ガイダンス) が表示されます。

・プリントヘッドを取り付ける際は、キャリッジ(A)を図の位置から動かさないでください。
 キャリッジ(A)の位置を動かしてしまった場合は、トップカバーを閉じてください。キャリッジ(A)が図の位置まで移動します。

3

プリントヘッド固定カバー(A)を開いてから、タッチスクリーンで[OK]を選びます。 このとき、キャリッジの電極部(B)にごみがついていないことを確認してください。

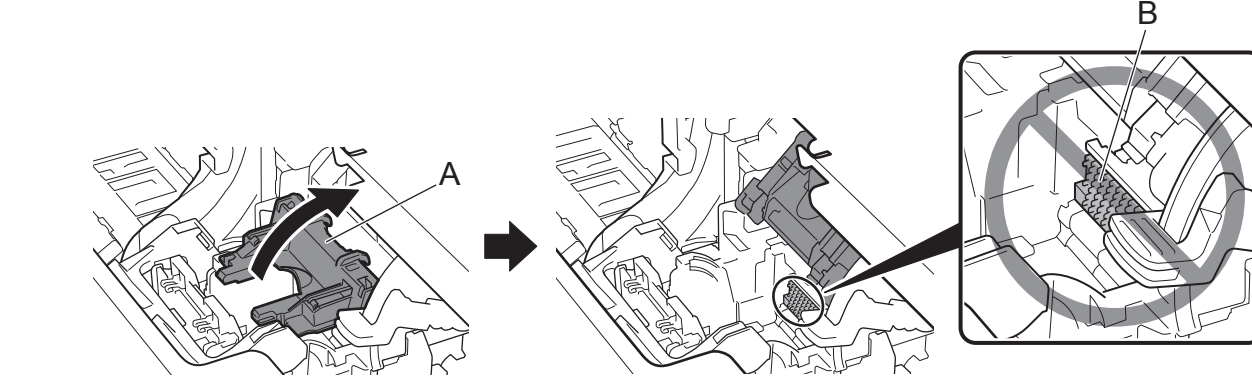

5

7

2

| プリントヘッドを、つまみ部(A)を持って袋から取り出します。

オレンジ色の保護キャップ(A)を取り外し、もう1つのオレンジ 色の保護キャップ(B)を、つまみ部(C)を持って取り外します。

プリントヘッド固定レバーを手前に倒します。

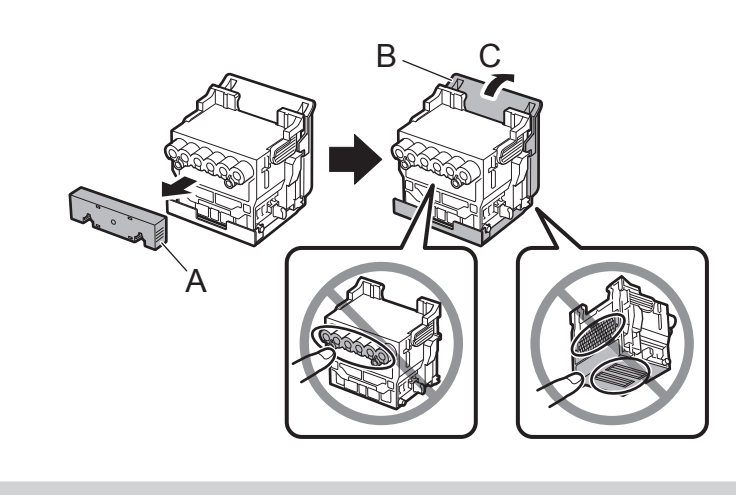

・保護キャップに保護されていた部分には絶対に触れないでく
 重要
 ・プリントヘッドの破損や印刷不良の原因になります。
 ・プリントヘッドにはインクが入っています。保護部材を取り
 外す際には、こぼして衣服や周囲を汚さないように、プリン

トヘッドが入っていた袋の上などで行うことをお勧めします。

・取り外した保護キャップは再装着しないでください。これらのものは、地域の条例に従って処理してください。

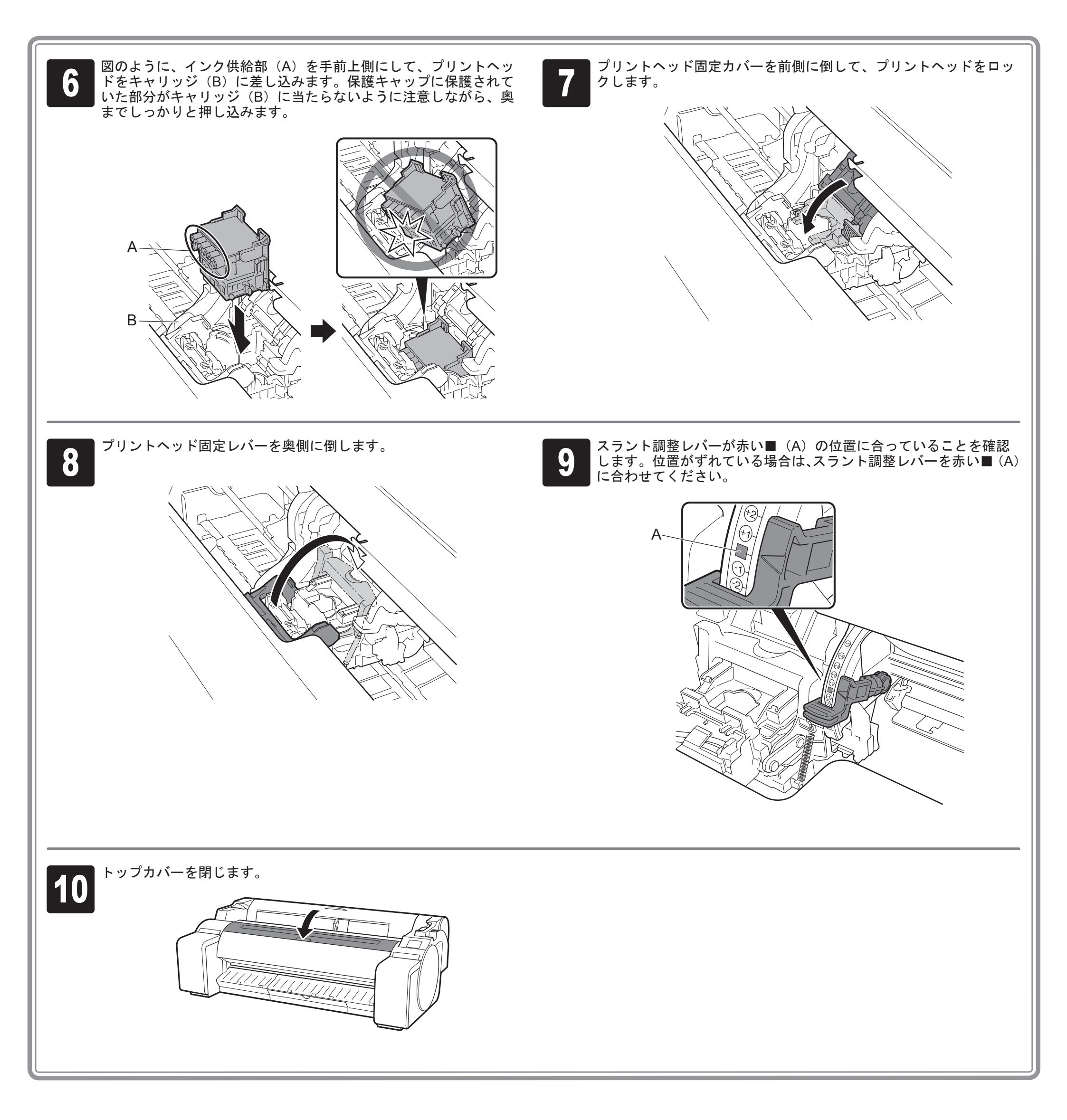

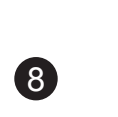

## 🖣 用紙をセットする

調整用の用紙をセットしてください。

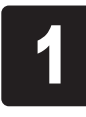

タッチスクリーンに[プリントヘッド位 置の調整用パターンを印刷する用紙を選 択してください]と表示されるので、[手 差し]を選びます。

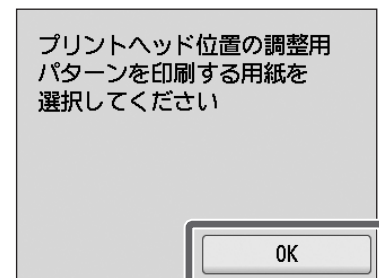

タッチスクリーンにカット紙セットの手順(ガイダンス)が表示されます。

幅ガイド(A)をスライドし、セットする用紙のサイズの刻印に合わせます。ここでは調整用の用紙のサイズに合わせて、 [A2]に合わせます。

A

2

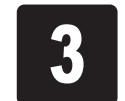

– A

調整用の用紙を1枚用意します。 用紙が入っていた袋を参照して印刷面を 確認します。

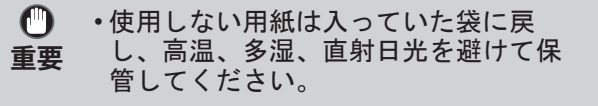

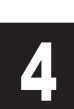

印刷面を表にし、用紙の右端をロール紙 カバーの右側の紙合わせガイド(A)に 沿わせるようにして、給紙口に用紙をまっ すぐセットします。

用紙の先端が突き当たり、ピピッと音が 鳴るまで差し込んでください。

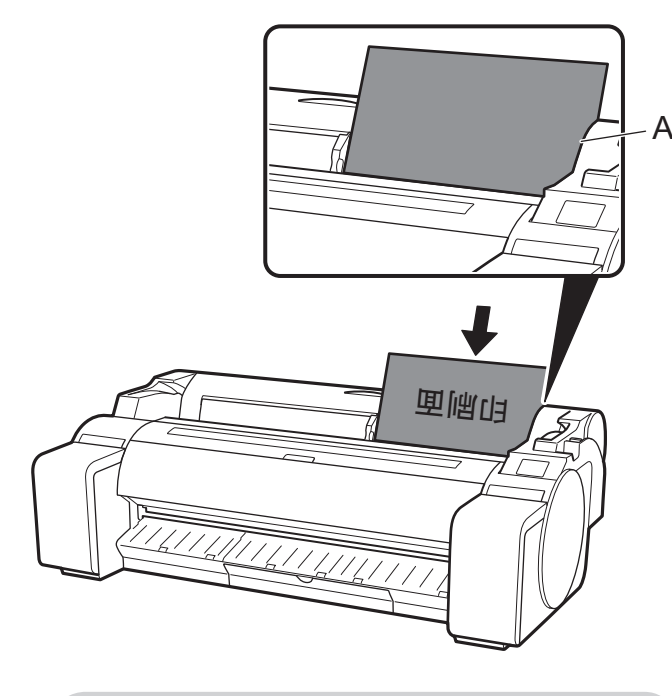

- ・本プリンタにセットできる用紙は1枚
   です。2枚以上セットしないでください。紙づまりの原因になります。
  - ・用紙が波打っていたり、たわんでいる 場合、紙づまりの原因になります。用 紙は平らな状態に直してからセットし てください。

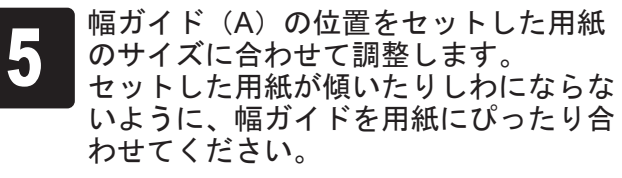

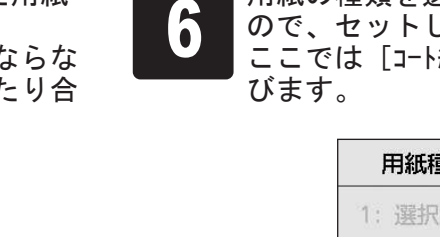

用紙の種類を選択する画面が表示される ので、セットした用紙の種類を選びます。 ここでは [コート紙] → [コート紙] の順に選 びます。

| 用紙種類の選択(カット紙) |            |  |
|---------------|------------|--|
| 1 :           | 選択履歴がありません |  |
| 2:            | 選択履歴がありません |  |
| 3:            | 選択履歴がありません |  |
|               | 普通紙        |  |

給紙が開始されます。

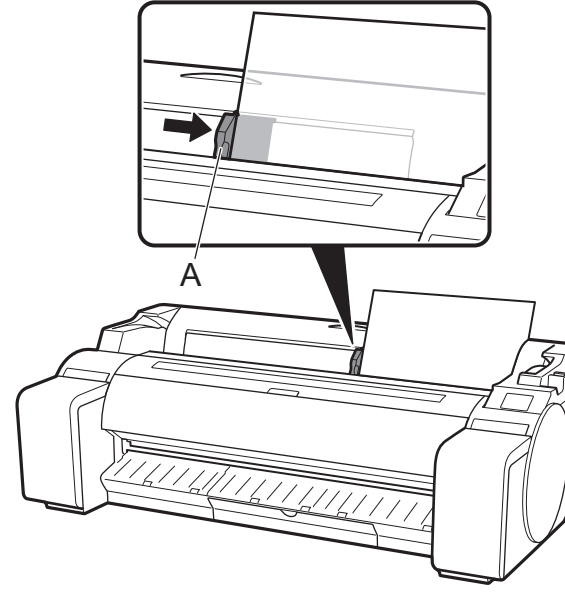

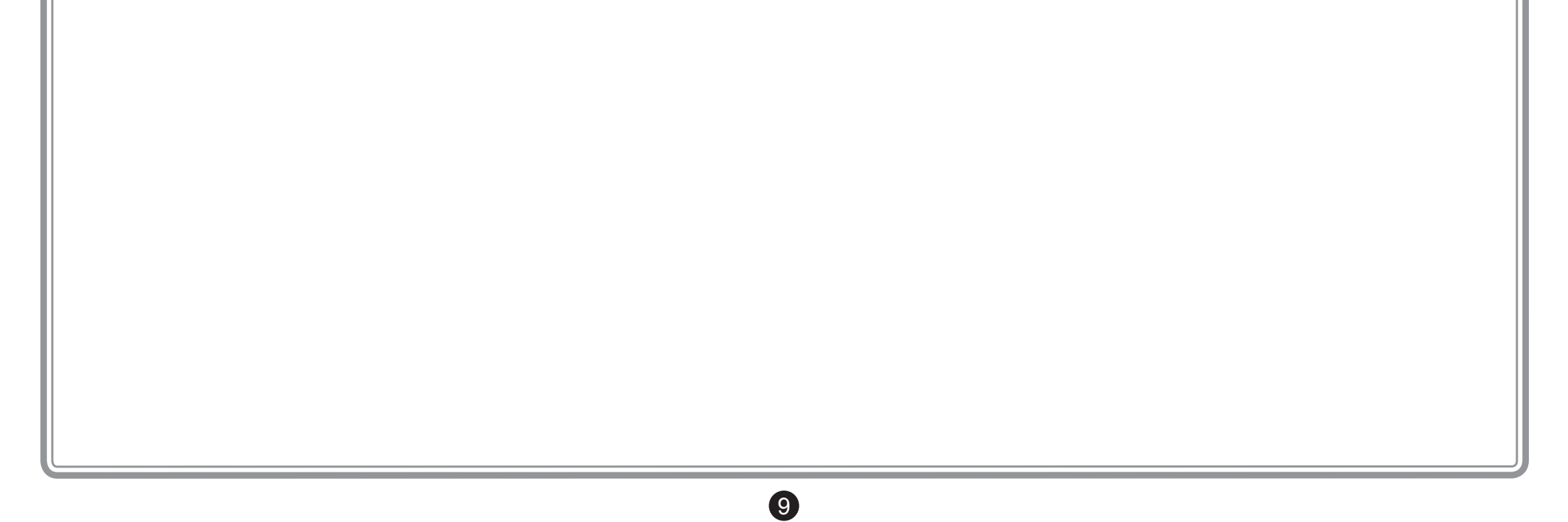

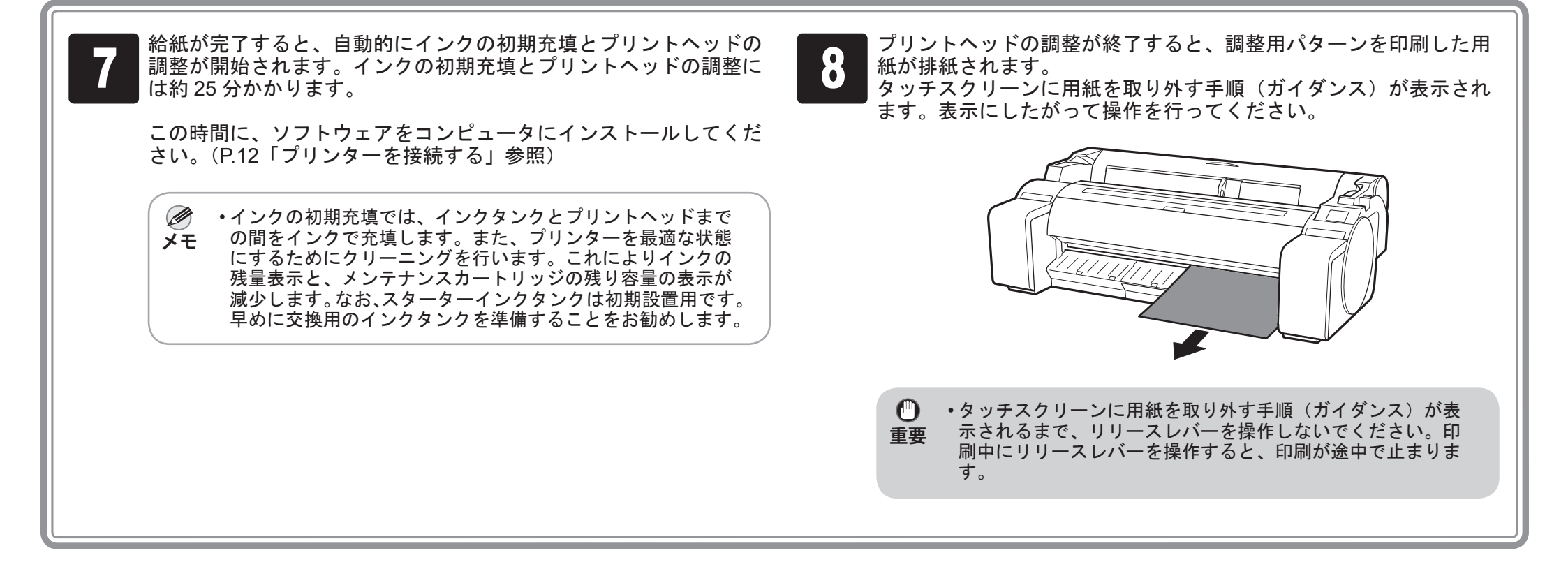

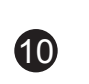

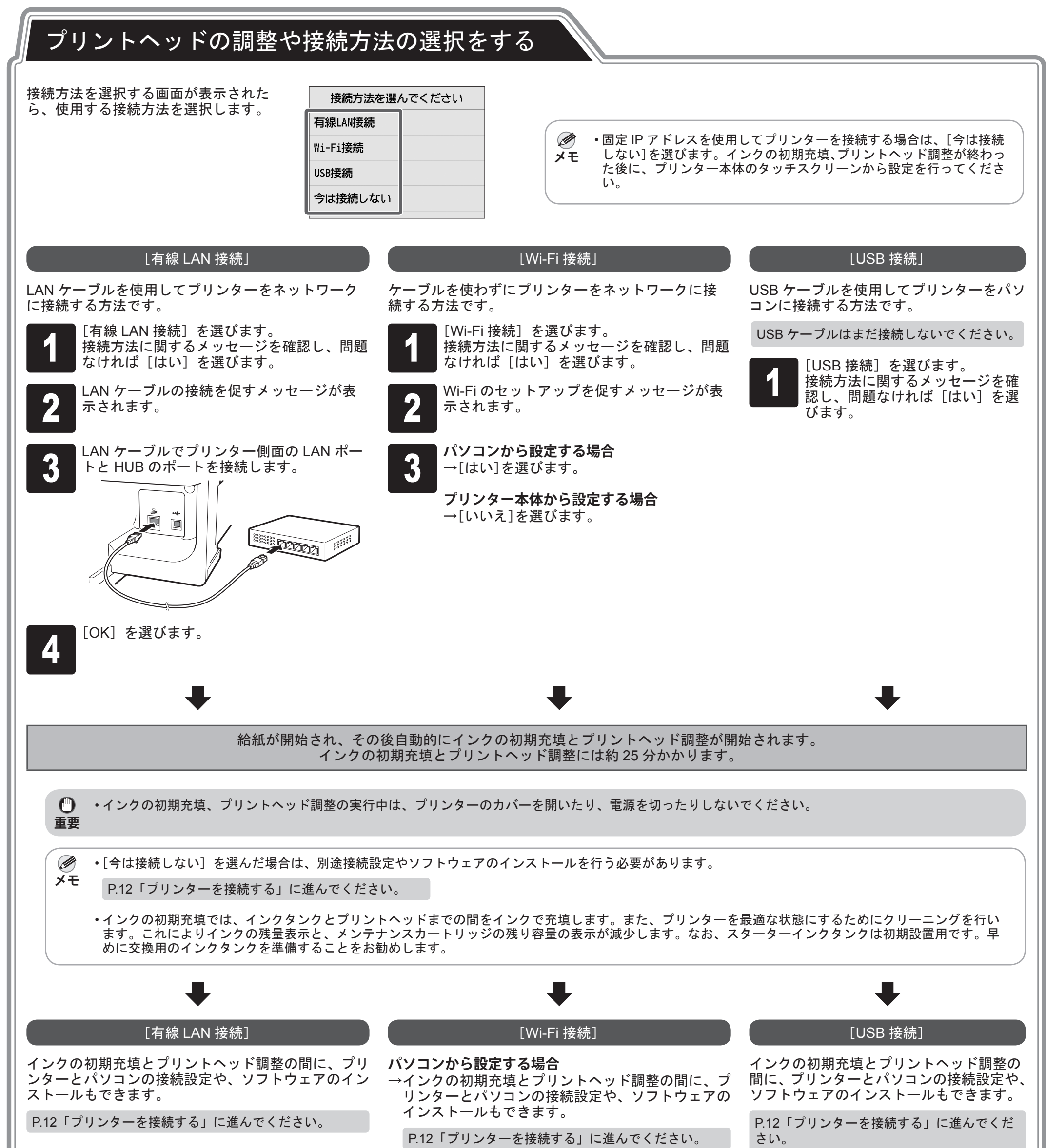

### プリンター本体から設定する場合

1

→インクの初期充填、プリントヘッド調整が終わった 後に、プリンター本体で Wi-Fi の設定を行ってくだ さい。

P.13「プリンター本体で Wi-Fi を設定する」に進んで ください。

### 、プリンターを接続する

パソコンを使用してプリンターの接続の設定やソフトウェアのインストールを行います。 セットアップ用のファイルは Web サイトからダウンロードできます。Windows PC をご使用の場合は、CD-ROM からも起動できます。

ただし、P.11の Wi-Fi 接続の手順3で[いいえ]を選んだ場合は、プリンター本体で Wi-Fi の設定のみを行います。P.13「プリンター本体で Wi-Fi を設定する」 へ進んでください。

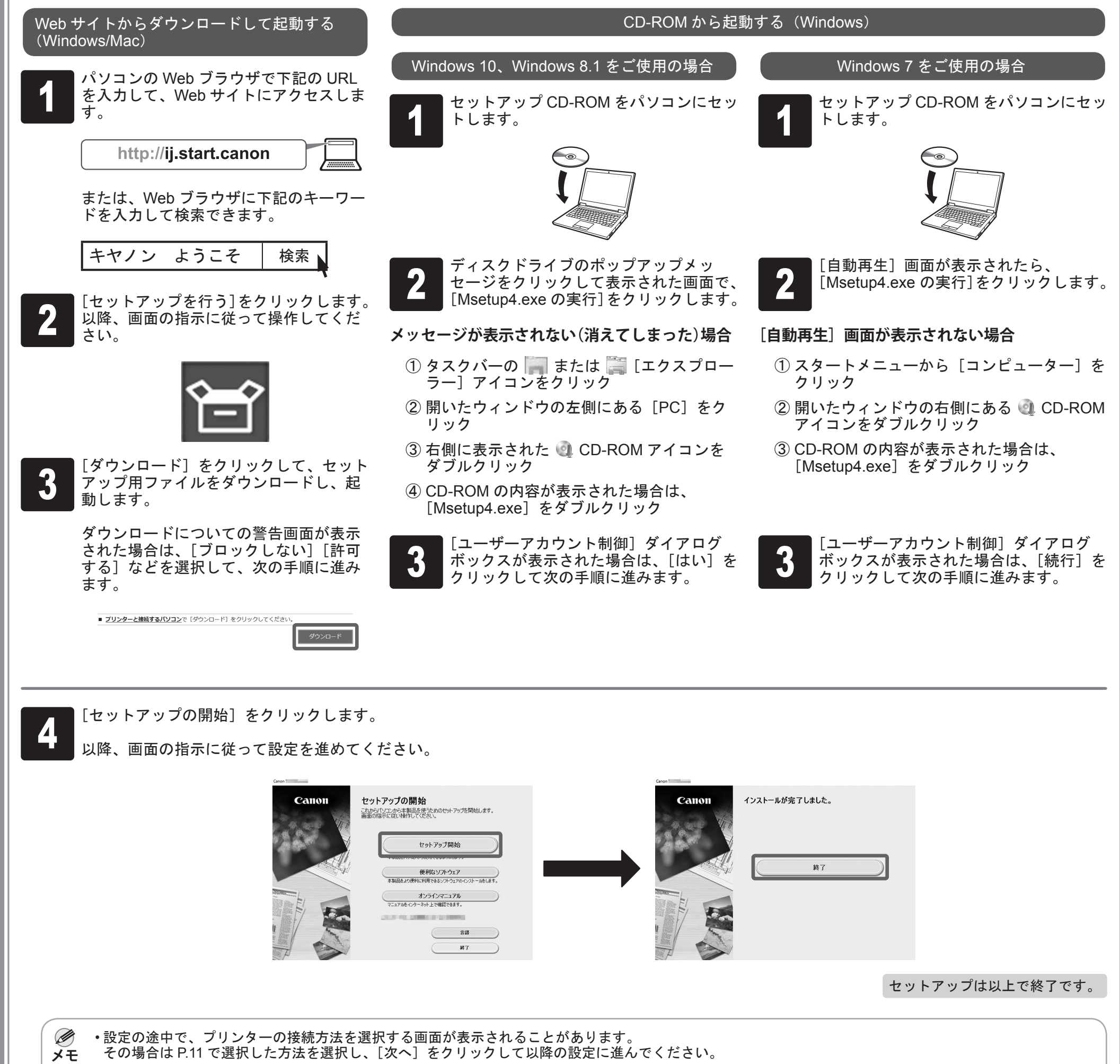

・USB ケーブルは正しい場所に接続してください。

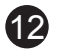

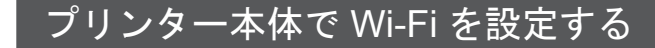

P.11 の Wi-Fi 接続の手順 3 で [いいえ] を選んだ場合は、プリンター本体のタッチスクリーンで Wi-Fi の設定を行います。

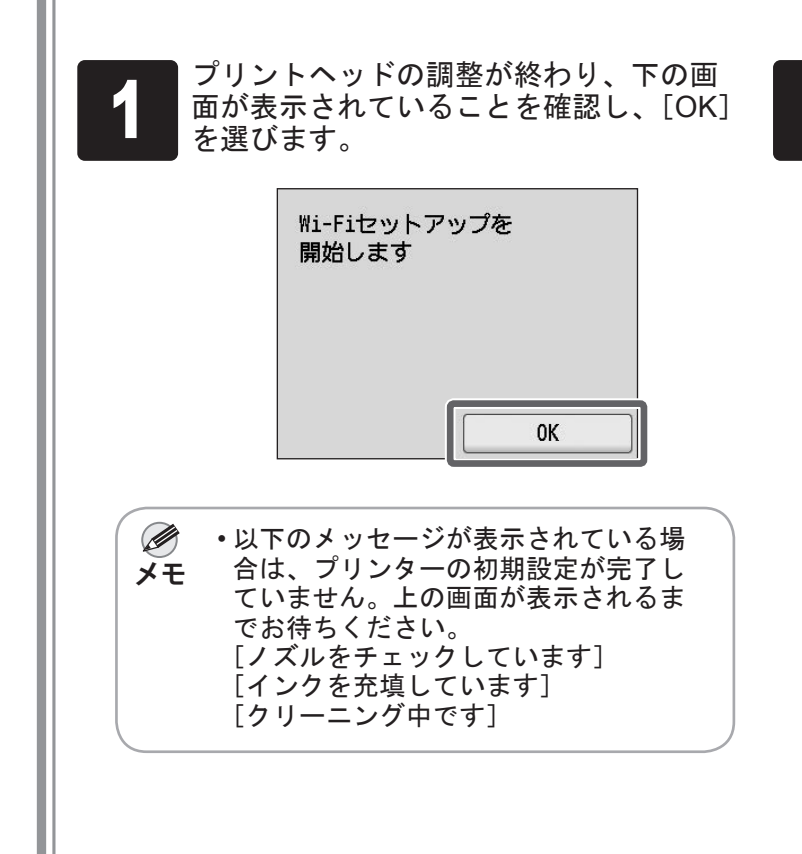

| 接続方法を選びます。 |                 |  |  |
|------------|-----------------|--|--|
|            | Wi-Fiの設定方法を選びます |  |  |
|            | PC/スマホでかんたん接続   |  |  |
|            | プリンターで手動接続      |  |  |
|            | ルーターのボタンで接続     |  |  |
|            | その他の接続方法        |  |  |
|            |                 |  |  |

画面の指示に従って Wi-Fi の設定を進め てください。

| } | ホーム<br>ク)が<br>です。 | 画面が表示さ;<br>表示されたら | れ、 <sup>((</sup> † <sup>))</sup><br>Wi-Fi 0 | (ネット<br>D設定に | ·ワー<br>t完了     |
|---|-------------------|-------------------|---------------------------------------------|--------------|----------------|
|   |                   | 印刷できます            |                                             |              |                |
|   |                   | 普通紙 A3 ロール        |                                             |              |                |
|   |                   | ₽ 用紙交換            | ず霜                                          | 送り/<br>紙かト   |                |
|   |                   | ((Ţ)) <b>(</b>    | •                                           |              |                |
|   | ・プリ               | ンターのご使用           | 目前に、                                        | プリング         | <del>z</del> — |

3

メモ と接続するパソコンにソフトウェアを インストールする必要があります。 P.12「プリンターを接続する」に進ん でください。

## 📭 スマートフォンやタブレットで印刷

アプリケーションソフト「Canon PRINT Inkjet/SELPHY」を使えば、スマートフォン・タブレット端末(iOS / Android)に 保存した写真を、ワイヤレスでかんたんに印刷できます。 右の QR コードからダウンロードできます。

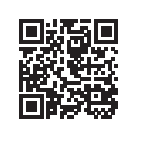

### 収納場所について

A:アクセサリポケット

・3インチ紙管アタッチメントなどの付属品を収納できます。

- アクセサリポケットはスタンドに付属しています。
   取り付け方について詳しくはプリンタースタンドセットアップガイド(別冊)の「アクセサリポケットを取り付ける」をご覧ください。
- B: クリーナーブラシ
   ・トップカバーを開くと右側にクリーナーブラシが収納されて います。トップカバー内部を掃除するときに使用します。

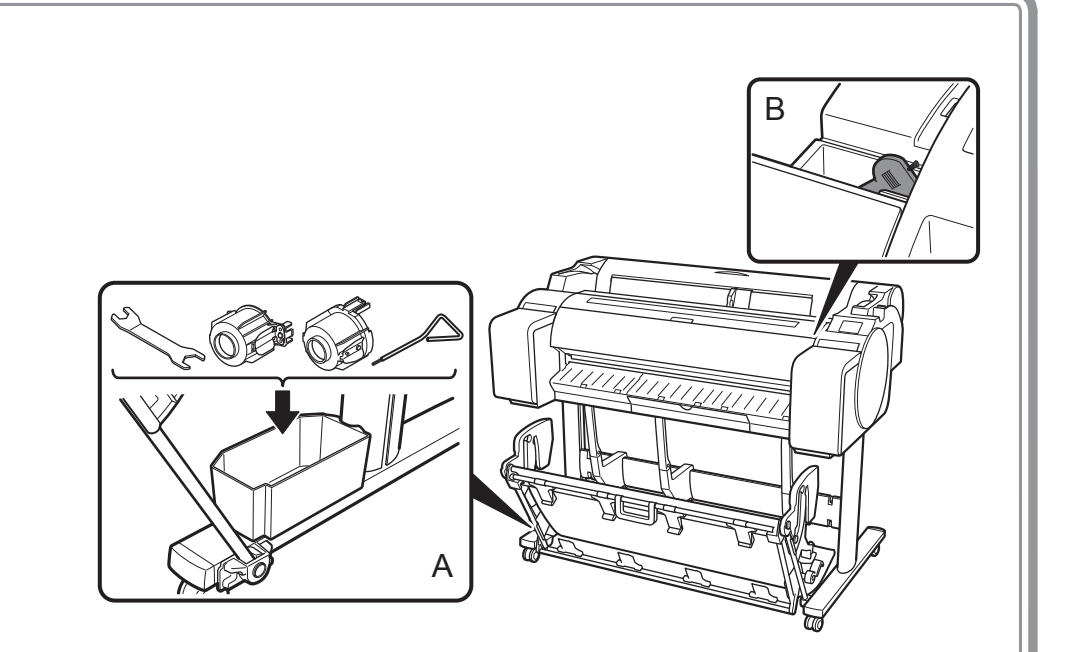

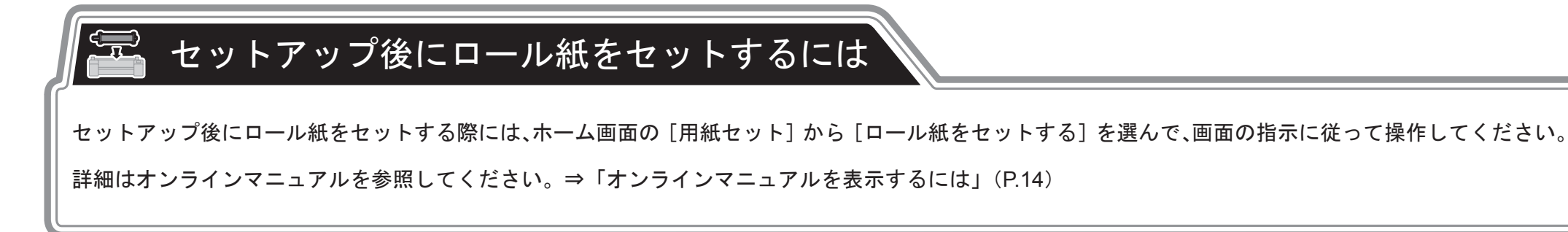

13

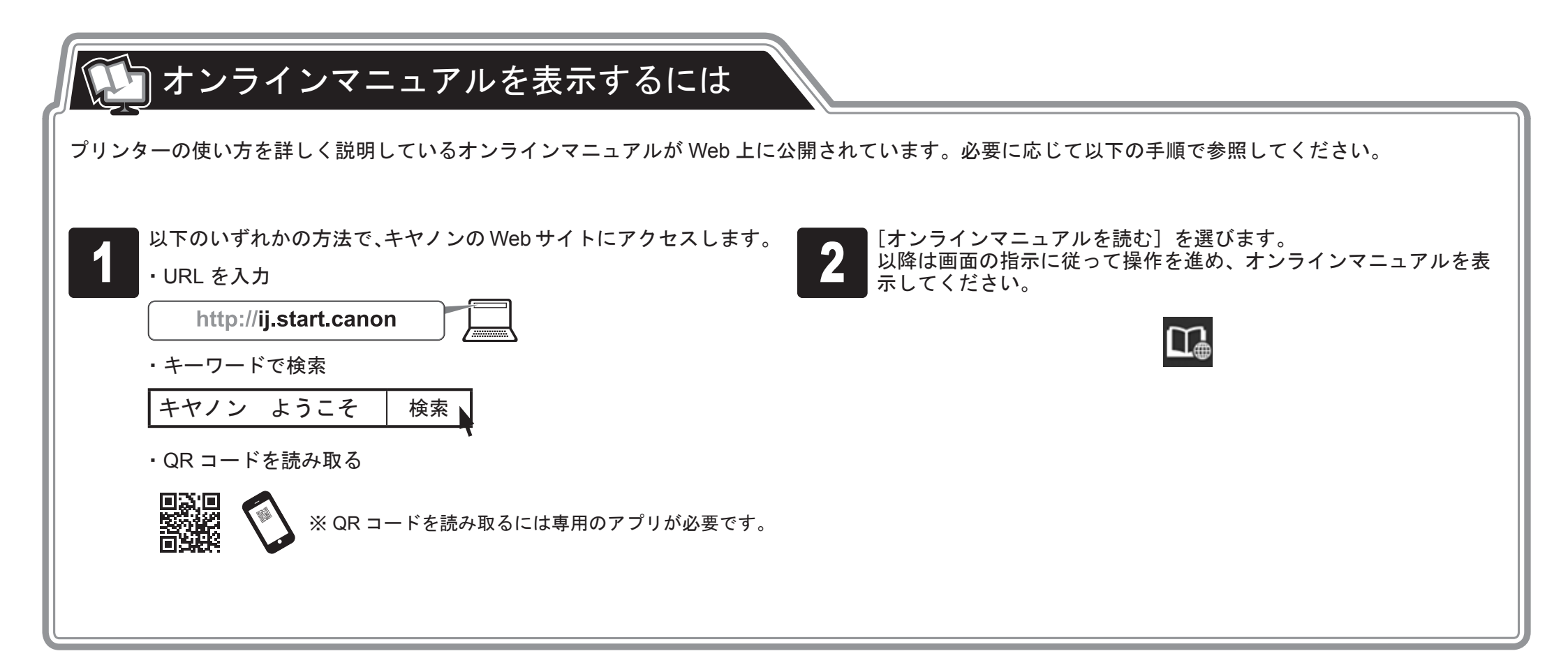

#### \_\_\_\_\_\_ メッセージが表示されたときには

プリンターをセットアップしているときに、操作パネルのタッチスクリーンにエラーメッセージが表示される場合があります。必ずしも故障や不具合ではなく、簡単 な操作で処置できる場合があります。よく出現するメッセージとその原因、および対処方法を以下に示します。その他のメッセージについては、オンラインマニュア ルを参照してください。

| メッセージ                                                                                     | 原因                                                                                | 処置                                                                                                    |
|-------------------------------------------------------------------------------------------|-----------------------------------------------------------------------------------|----------------------------------------------------------------------------------------------------|
| [インクタンクの有無、色、向きを確認して<br>ください。]                                                            | インクタンクがセットされていません。                                                                | インクタンクをセットし直します。                                                                                              |
|                                                                                           | インクタンクがしっかり奥まで装着されていません。                                                          | (P.6、手順 1-8 参照)                                                                                               |
| [プリントヘッドが正しく認識できません<br>トップカバーを開けて、正しいプリントヘッ<br>ドを装着してください]                                | プリントヘッドが取り付けられていません。                                                              | プリントヘッドを取り付けます。<br>(P.7、手順 1 ~ P.8、手順 10 参照)                                                                  |
|                                                                                           | プリントヘッドの電気的な接触不良です。                                                               | プリントヘッドを取り外して、プリントヘッドとキャリッジの電極部に<br>ゴミが付いていないことを確認してから、もう一度プリントヘッドを取<br>り付けます。                                |
| [用紙が斜めにセットされています<br>リリースレバーを後ろに押して、用紙をセッ<br>トし直してください]                                    | 用紙が正しく(真っ直ぐに)セットできていない可<br>能性があります。<br>(幅ガイドが用紙にぴったり合っていない可能性があ<br>ります。P.9、手順5参照) | 用紙をセットし直します。<br>(P.9、手順 2-6 参照)<br>リリースレバー(A)は下記を操作してください。<br>                                                |
| [用紙サイズを検知できません<br>リリースレバーを操作して用紙をセットし直<br>してください]                                         | 用紙のセット位置が正しくない可能性があります。<br>(用紙の右端が紙合わせガイドに沿っていない可能性<br>があります。P.9、手順4参照)           |                                                                                                    |
| [ハードウェアエラー ECxx-xxxx] (x は英数字)<br>プリンタートラブルが発生しました<br>本製品の電源を切り、しばらくたってから再<br>度電源を入れてください | お客様では対処の出来ないエラーが発生している可<br>能性があります。                                               | 電源をオフにし、3秒以上待ってから電源をオンにします。<br>再びメッセージが表示される場合は、エラーコードとメッセージをメモ<br>に書き留めてから電源をオフにし、キヤノンお客様相談センターへご連<br>絡ください。 |
| [エラー Ecxxx-xxxx](x は英数字)<br>プリンタートラブルが発生しました<br>マニュアルを参照し、修理を依頼してくださ<br>い                 | お客様では対処の出来ないエラーが発生している可<br>能性があります。                                               | エラーコードとメッセージをメモに書き留めてから電源をオフにし、キ<br>ヤノンお客様相談センターへご連絡ください。                                                     |

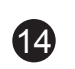